## **Starting and stopping License Statistics on Windows**

The information on this page refers to License Statistics v6.6 or newer, which introduced the License Statistics Manager, a tool that replaces direct editing of the xflicstat.cfg configuration file for Windows installations. If you are using an earlier version of License Statistics, please refer to the document ation for releases prior to v6.6.

Before running License Statistics on Windows, make sure you have configured it according to your needs.

## To start License Statistics:

Select Start Service from the License Statistics Manager, or select Start License Statistics from the X-Formation application group under the Windows Start menu.

After starting the service, it runs automatically.

Check results in your browser by using **Open Browser** button in the License Statistics Manager, or by going to http://localhost:80 (or any other address matching your configuration)

## To stop License Statistics:

Select Stop Service from the License Statistics Manager, or select Stop License Statistics from the X-Formation application group under the Windows Start menu.

You can then restart the service using Start License Statistics again.